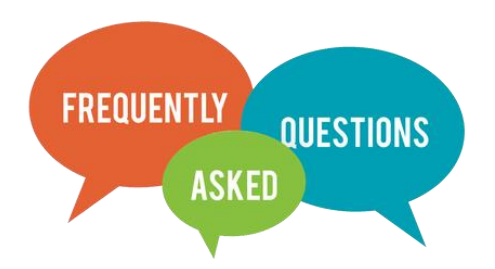

Q : ไม่ปรากฏ Add-in บนแถบ Ribbon (Trust center) ของ word ต้องแก้ไขอย่างไร ?

A :

ทำการเปิด Microsoft Word แล้ว แก้ไขดังนี้

1) คลิก ที่ File

- 2) คลิก ที่ Option
- 3) คลิก ที่ Add in
- 4) คลิก ที่ Go
- 5) คลิกเครื่องหมายถูก ที่ check box iThesis Word Add-in
- 6) คลิก OK